## Webから貸出期間を延長できます

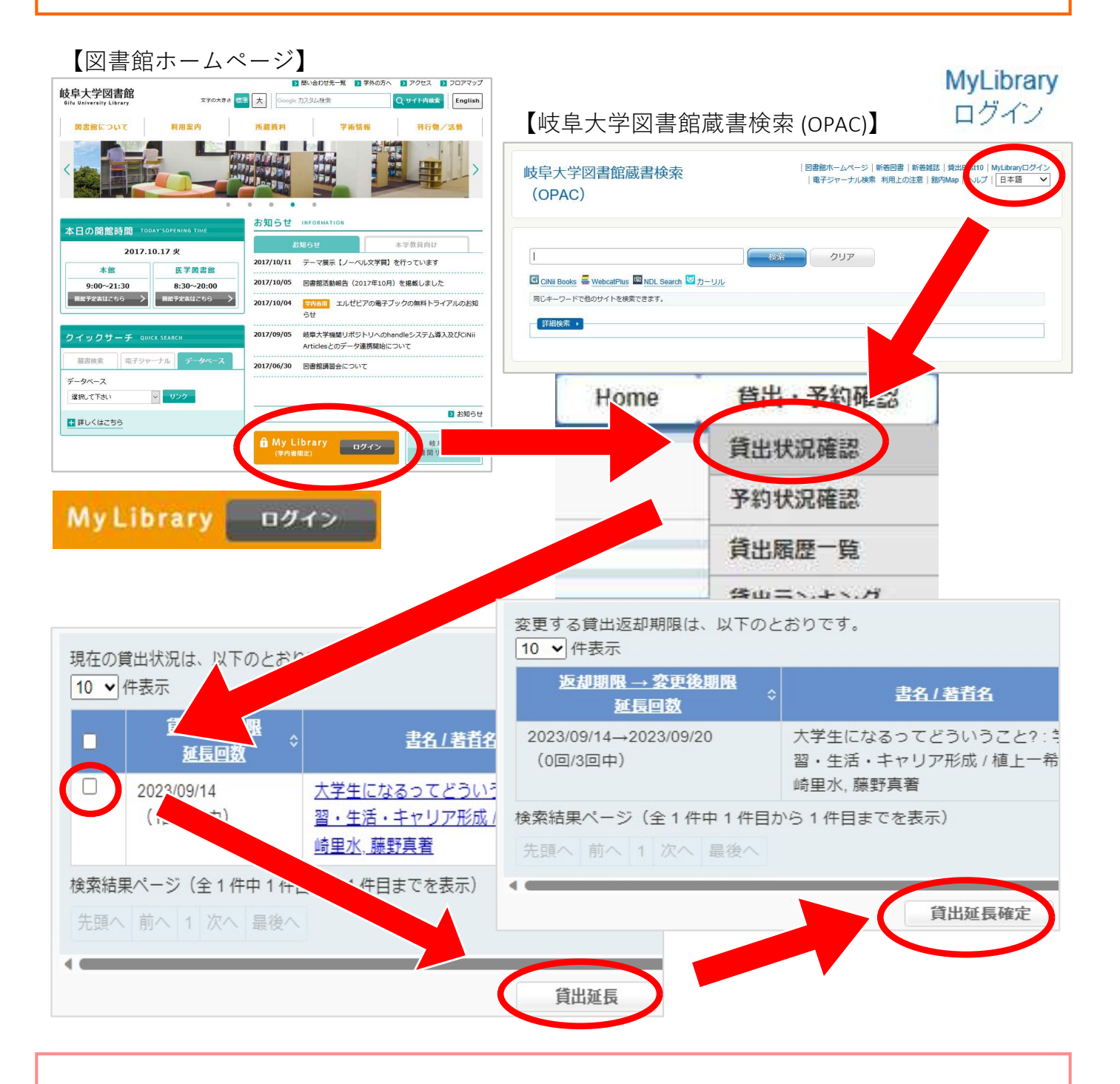

- MyLibrary (https://opac.lib.gifu-u.ac.jp/portal/) にログイン ※スマホや自宅のパソコンからもログインできます
- 2. 貸出予約確認の「貸出状況確認」をクリック
- 3. 延長したい図書にチェックを入れ、「貸出延長」をクリック
- 4. 「貸出延長確定」をクリック

返却期限の過ぎている図書・予約が入っている図書・3回延長した図書は、 Webからの延長ができません。一度返却してください。

## You can ask permission for extension online

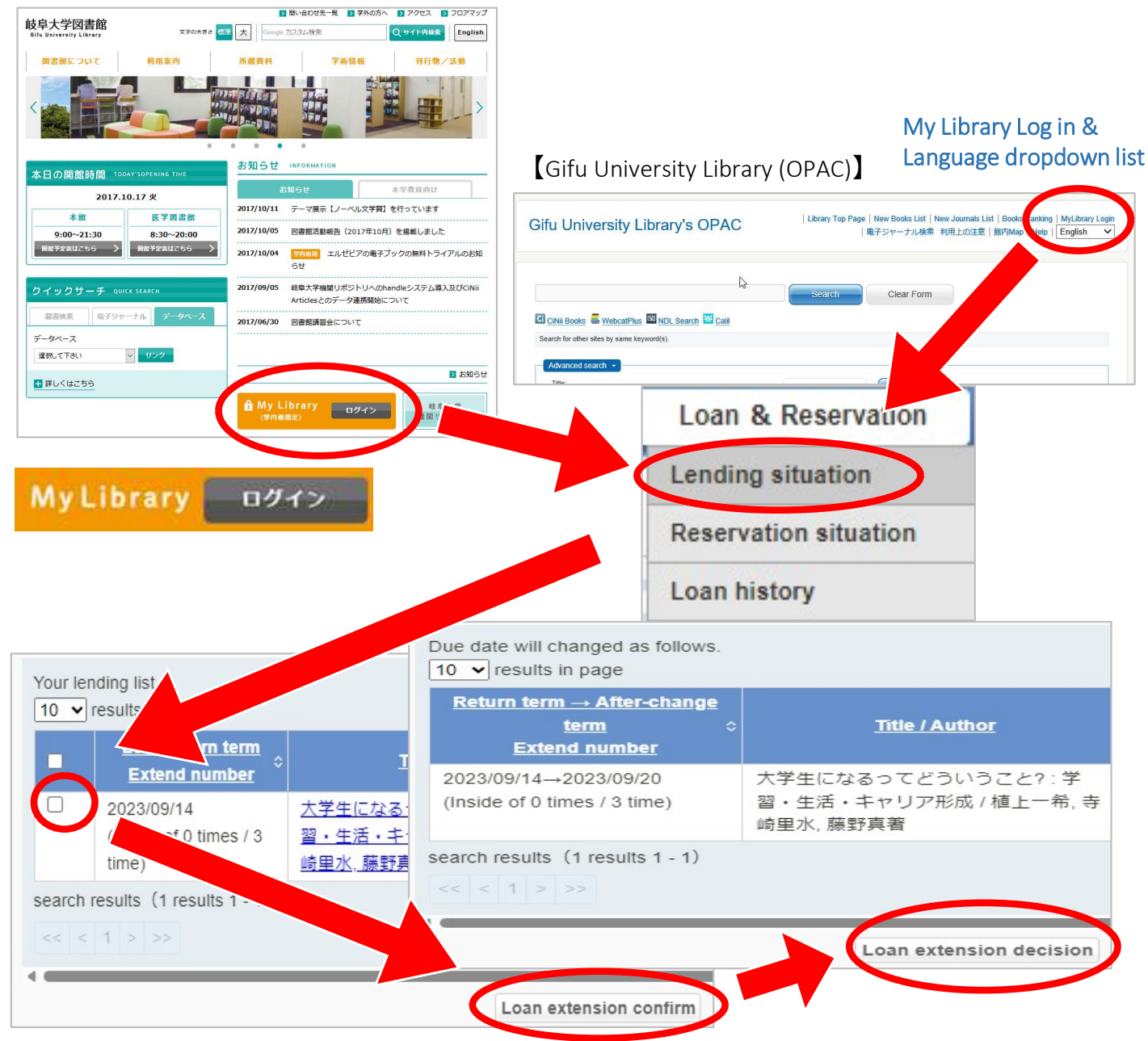

## 【Gifu University Library Homepage】

1. Log on to MyLibrary (https://opac.lib.gifu-u.ac.jp/portal/)

\*You can log on with your smart phone or PC at home.

2. Click " Confirm " to see book reservation.

3. Tick the box for the book(s) for permission of extension, and click "Loan

Extension Confirm Permission of Extension".

4. Click on "Loan extension decision".

If your book has already exceeded the date of return, reserved by others, or its period of borrowing has been extended three times already, you cannot use this online system. Please return the book to the counter.